## 為控制檯和OPadmin門戶配置ThreatGrid RADIUS over DTLS身份驗證

## 目錄

<u>簡介</u> <u>必要條件</u> <u>需採用定態</u> <u>避難</u> 難解

## 簡介

本檔案介紹ThreatGrid(TG)版本2.10中引入的遠端驗證撥入使用者服務(RADIUS)驗證功能。此功能 允許使用者使用儲存在驗證、授權及記帳(AAA)伺服器中的憑證登入管理員入口和主控台入口。

在本檔案中,您會找到配置該功能所需的步驟。

## 必要條件

#### 需求

- ThreatGrid 2.10或更高版本
- 支援RADIUS over DTLS身份驗證的AAA伺服器(draft-ietf-radext-dtls-04)

#### 採用元件

- ThreatGrid裝置2.10
- •身分識別服務引擎(ISE)2.7

本文中的資訊是根據特定實驗室環境內的裝置所建立。文中使用到的所有裝置皆從已清除(預設))的組態來啟動。如果您的網路正在作用,請確保您已瞭解任何指令可能造成的影響。

## 設定

本節提供有關如何為RADIUS身份驗證功能配置ThreatGrid裝置和ISE的詳細說明。

**附註**:為了配置身份驗證,請確保允許ThreatGrid Clean介面和ISE策略服務節點(PSN)之間的 埠UDP 2083上的通訊。

#### 組態

#### RADIUS over DTLS使用相互憑證驗證,這表示需要來自ISE的憑證授權單位(CA)憑證。首先檢查哪 個CA簽名的RADIUS DTLS證書:

| Identity Services Engine                                                                                                    | Home   Context Visibility  Operations  Policy  Administration  Work Centers                                                                                                    |                   |  |  |  |  |  |  |  |  |
|----------------------------------------------------------------------------------------------------|----------------------------------------------------------------------------------------------------|-------------------|--|--|--|--|--|--|--|--|
| ▼System ► Identity Management                                                                                                    | Network Resources     Device Portal Management     pxGrid Service     Feed Service     Threat Centric NAC                                                                                                    |                   |  |  |  |  |  |  |  |  |
| Deployment Licensing -Certificates + Logging + Maintenance Upgrade + Backup & Restore + Admin Access + Settings                                                  |                                                                                                    |                   |  |  |  |  |  |  |  |  |
|                                                                                                    |                                                                                                    |                   |  |  |  |  |  |  |  |  |
| Certificate Management     System Certificates ▲ For disaster recovery it is recommended to export certificate and private key pairs of all system certificates. |                                                                                                    |                   |  |  |  |  |  |  |  |  |
| System Certificates                                                                                                    | 📝 Edit 🕂 Generate Self Signed Certificate 🕂 Import 📴 Export 🗶 Delete 🔎 View                                                                                                    |                   |  |  |  |  |  |  |  |  |
| Trusted Certificates                                                                                                    | Friendly Name Used By Portal group tag Issued To Issued By Valid From Exp                                                                                                    | piration Date     |  |  |  |  |  |  |  |  |
| OCSP Client Profile                                                                                                    | Vecet-ise27-1                                                                                                    |                   |  |  |  |  |  |  |  |  |
| Certificate Signing Requests<br>Certificate Periodic Check Settings                                                                                              | OU=Certificate Services S<br>System Certificate Services Endp<br>#Certificate Services Endp<br>m #Certificate Services Endp<br>oint Sub CA - weecot-ise2 Wed, 20 Feb 2019 Wee<br>6-1                                                                                 | id, 21 Feb 2029 🔽 |  |  |  |  |  |  |  |  |
| Certificate Authority                                                                                                    | 26-1#00002                                                                                                    |                   |  |  |  |  |  |  |  |  |
|                                                                                                    | CN=wcecot-ise27-1.lemo Amm, EAP<br>n.cnc,C=PL#LEMON CA Attentication,<br>#00003 Portal Group () Move Ca Attentication Befault Portal Certificate Move Cot-ise27-1.lemon.co LEMON CA Tue, 19 Nov 2019 Thu,<br>m                                                       | ı, 19 Nov 2020 🔽  |  |  |  |  |  |  |  |  |
|                                                                                                    | Default self-signed server certificate m Not in use m wcecot-ise27-1.lemon.co m Mon, 18 Nov 2019 Sat,                                                                                                    | , 16 Nov 2024 🛛 🔽 |  |  |  |  |  |  |  |  |
|                                                                                                    | Default self-signed saml s<br>erver certificate - CN=SA<br>ML_wcecot-ise26-1.le<br>n.com<br>n.com<br>Thu, 21 Feb 2019<br>Fri, 3                                                                                                    | 21 Feb 2020 - 😲   |  |  |  |  |  |  |  |  |
|                                                                                                    | OU=ISE Messaging Service, CN=wcecot-ise26-1.iem     ISE Messaging     wcecot-ise26-1.iemon.co     Certificate Services Endpoint Sub CA - wcecot-ise2       icces Endpoint Sub CA - wcecot-ise26-1.#00001     wcecot-ise26-1.#00001     wcecot-ise26-1.#00001     Wed | d, 21 Feb 2029 🔽  |  |  |  |  |  |  |  |  |

#### 步驟2.從ISE匯出CA證書。

導覽至Administration > System > Certificates > Certificate Management > Trusted Certificates,找 到CA,選擇Export(如圖所示),然後將憑證儲存到磁碟上以備後用:

| Identity Services Engine            | Home                                           | Policy Administrati     | m + Work Centers                                           |                   |                         |                         |                  |                |
|-------------------------------------|------------------------------------------------|-------------------------|------------------------------------------------------------|-------------------|-------------------------|-------------------------|------------------|----------------|
| * System + Identity Management      | Network Resources     Device Portal Management | pxGrid Services > Fe    | ed Service + Threat C                                      | entric NAC        |                         |                         |                  |                |
| Deployment Licensing - Certificati  | es + Logging + Maintenance Upgrade + B         | ackup & Restore + Admir | Access + Settings                                          |                   |                         |                         |                  |                |
| 0                                   |                                                |                         |                                                            |                   |                         |                         |                  |                |
| * Certificate Management            | Trusted Certificates                           |                         |                                                            |                   |                         |                         |                  |                |
| System Certificates                 | / Edt -Import                                  | O View                  |                                                            |                   |                         | Show                    | All              | 81             |
| Trusted Certificates                | Friendly Name                                  | Status                  | Trusted For                                                | Serial Number     | Issued To               | Issued By               | Valid From       | Expiration Dat |
| 0000 Cleat Dealls                   | Baltimore CyberTrust Root                      | E Enabled               | Cisco Services                                             | 02 00 00 89       | Baltimore CyberTrust Ro | Baltimore CyberTrust Ro | Fri, 12 May 2000 | Tue, 13 May 2  |
| Certificate Signing Requests        | Cisco CA Manufacturing                         | Disabled                | Endpoints<br>Infrastructure<br>AdminAuth                   | 6A 69 67 B3 00 00 | Cisco Manufacturing CA  | Cisco Root CA 2048      | Sat, 11 Jun 2005 | Mon, 14 May    |
| Certificate Periodic Check Settings | Cisco ECC Root CA                              | Enabled                 | Cisco Services                                             | 01                | Cisco ECC Root CA       | Cisco ECC Root CA       | Thu, 4 Apr 2013  | Fri, 4 Apr 205 |
| Certificate Authority               | Cisco Licensing Root CA                        | Enabled                 | Cisco Services                                             | 01                | Cisco Licensing Root CA | Cisco Licensing Root CA | Thu, 30 May 2013 | Sun, 30 May 2  |
| -                                   | Cisco Manufacturing CA SHA2                    | Enabled                 | Endpoints<br>Infrastructure<br>AdminAuth                   | 02                | Cisco Manufacturing CA  | Cisco Root CA M2        | Mon, 12 Nov 2012 | Thu, 12 Nov 2  |
|                                     | Cisco Root CA 2048                             | Disabled                | Endpoints<br>Infrastructure<br>AdminAuth                   | SF F8 78 28 28 54 | Cisco Root CA 2048      | Cisco Root CA 2048      | Fri, 14 May 2004 | Mon, 14 May    |
|                                     | Cisco Root CA 2099                             | Enabled                 | Cisco Services                                             | 01 9A 33 58 78 CE | Cisco Root CA 2099      | Cisco Root CA 2099      | Tue, 9 Aug 2016  | Mon, 10 Aug    |
|                                     | Cisco Root CA M1                               | Enabled                 | Cisco Services                                             | 2E D2 0E 73 47 D3 | Cisco Root CA M1        | Cisco Root CA M1        | Tue, 18 Nov 2008 | Fri, 18 Nov 20 |
|                                     | Cisco Root CA M2                               | Enabled                 | Endpoints<br>Infrastructure<br>AdminAuth                   | 01                | Cisco Root CA M2        | Cisco Root CA M2        | Mon, 12 Nov 2012 | Thu, 12 Nov 2  |
|                                     | Cisco RXIC-R2                                  | Enabled                 | Cisco Services                                             | 01                | Cisco RXC-R2            | Cisco RXC-R2            | Wed, 9 Jul 2014  | Sun, 9 Jul 203 |
|                                     | Default self-signed server certificate         | Enabled                 | Endpoints<br>Infrastructure<br>AdminAuth                   | SC 6E B6 16 00 00 | wcecot-ise26-1.lemon.c  | wcecot-ise26-1.lemon.c  | Thu, 21 Feb 2019 | Fri, 21 Feb 20 |
|                                     | DigiCert Global Root CA                        | Enabled                 | Cisco Services                                             | 08 38 E0 56 90 42 | DigiCert Global Root CA | DigiCert Global Root CA | Fri, 10 Nov 2006 | Mon, 10 Nov    |
|                                     | DigiCert root CA                               | Enabled                 | Endpoints<br>Infrastructure<br>AdminAuth                   | 02 AC 5C 26 6A 08 | DigiCert High Assurance | DigiCert High Assurance | Fri, 10 Nov 2006 | Mon, 10 Nov    |
|                                     | DigiCert SHA2 High Assurance Server CA         | Enabled                 | Endpoints<br>Infrastructure<br>AdminAuth                   | 04 E1 E7 A4 DC 5C | DigiCert SHA2 High Ass  | DigiCert High Assurance | Tue, 22 Oct 2013 | Sun, 22 Oct 2  |
|                                     | DoflamingoCA_ec.ort                            | Enabled                 | Infrastructure<br>Endocints                                | 01                | DoflamingoCA            | DoflamingoCA            | Sun, 20 Mar 2016 | Fri, 20 Mar 20 |
|                                     | DST Root CA X3 Certificate Authority           | Enabled                 | Cisco Services                                             | 44 AF 80 80 D6 A3 | DST Root CA X3          | DST Root CA X3          | Sat, 30 Sep 2000 | Thu, 30 Sep 2  |
|                                     | HydrantID SSL ICA G2                           | Enabled                 | Cisco Services                                             | 75 17 16 77 83 D0 | HydrantID SSL ICA G2    | QuoVadis Root CA 2      | Tue, 17 Dec 2013 | Sun, 17 Dec 2  |
|                                     | LEMON CA                                       | Enabled                 | Infrastructure<br>Cisco Services<br>Endpoints<br>AdminAuth | 12 34 56 78       | LEMON CA                | LEMON CA                | Fri, 21 Jul 2017 | Wed, 21 Jul 2  |

#### 步驟3.將ThreatGrid新增為網路訪問裝置。

導覽至Administration > Network Resources > Network Devices > Add,為TG建立新條目,並輸入 Clean介面的Name、IP address,然後選擇DTLS Required,如下圖所示。按一下底部的Save:

| cisco Identity Services Engine     | Home + C       | ontext Visibility                | <ul> <li>Operations</li> </ul> | Policy      | → Administ      | ration     | Work Centers             |                |                   |
|------------------------------------|----------------|----------------------------------|--------------------------------|-------------|-----------------|------------|--------------------------|----------------|-------------------|
| System      Identity Management    | · Network Reso | urces + Device                   | Portal Management              | pxGrid 3    | Services +      | Feed Ser   | vice > Threat Centri     | c NAC          |                   |
| * Network Devices Network Device G | roups Netwo    | k Device Profiles                | External RADIUS                | Servers     | RADIUS Serv     | er Seque   | nces NAC Manager         | s External MDM | Location Services |
| 0                                  |                |                                  |                                |             |                 |            |                          |                |                   |
| Network Devices                    | Network Dev    | ices List > ksec-ti              | hreatgrid02-clean              |             |                 |            |                          |                |                   |
| Default Device                     | Network I      | Devices                          |                                |             |                 |            |                          |                |                   |
| Device Security Settings           |                |                                  |                                | • •         | Name ksec-      | threatgrid | 102-clear                |                |                   |
|                                    |                |                                  |                                | Descr       | ription         |            |                          |                |                   |
|                                    |                |                                  |                                |             |                 |            |                          |                |                   |
|                                    | L              | IP Address                       | • IP: 10.62.14                 | 8.171       |                 |            | / 32                     |                |                   |
|                                    |                |                                  |                                |             |                 |            |                          |                |                   |
|                                    |                |                                  |                                |             |                 |            |                          |                |                   |
|                                    |                |                                  |                                | * Device F  | Profile 🚢 Ci    | 5C0 ¥      | Ð                        |                |                   |
|                                    |                |                                  |                                | Model 1     | Name            |            | *                        |                |                   |
|                                    |                |                                  |                                | Software W  | ersion          |            |                          |                |                   |
|                                    |                |                                  |                                |             |                 |            |                          |                |                   |
|                                    |                | Network Device                   | Group                          |             |                 |            |                          |                |                   |
|                                    |                | Location                         | Locations C                    | Set         | t To Default    |            |                          |                |                   |
|                                    |                | IPSEC IN                         |                                |             | t To Default    |            |                          |                |                   |
|                                    |                | nous No                          |                                |             | a no coeraduit  |            |                          |                |                   |
|                                    |                | Device Type All                  | Device Types 🕓                 | Set         | t To Default    | 1          |                          |                |                   |
|                                    |                |                                  |                                |             |                 |            |                          |                |                   |
|                                    | -              | RADIUS Authent                   | ication Settings               |             |                 |            |                          |                |                   |
|                                    |                |                                  |                                |             |                 |            |                          |                |                   |
|                                    |                | RADIUS UD                        | P Settings                     |             |                 |            |                          |                |                   |
|                                    |                |                                  |                                |             | Protoci         | RAD        | 105                      | Chann          |                   |
|                                    |                |                                  |                                |             | Shared Secre    |            |                          | Show           |                   |
|                                    |                |                                  | L.                             | Jse Second  | 5 Shared Secre  | st 🛄 🕧     |                          |                |                   |
|                                    |                |                                  |                                |             |                 |            |                          | Show           |                   |
|                                    |                |                                  |                                |             | CoA Po          | rt 1700    |                          | Set To Default |                   |
|                                    |                | RADIUS DT                        | LS Settings 👔                  |             |                 |            |                          |                |                   |
|                                    |                |                                  |                                |             | DTLS Require    | d 🗹 🛞      |                          |                |                   |
|                                    |                |                                  |                                |             | Shared Secre    | nt radius  | s/dtis                   | ۰.             |                   |
|                                    |                |                                  |                                |             | CoA Po          | rt 2083    |                          | Set To Default |                   |
|                                    |                |                                  | Issuer CA                      | of ISE Cert | ificates for Co | A LEMO     | N CA                     |                |                   |
|                                    |                |                                  |                                |             | DNS Nam         | e ksec-    | threatgrid02-clean.cisco | 2              |                   |
|                                    |                |                                  |                                |             |                 |            |                          |                | _                 |
|                                    |                | General Set                      | ttings                         |             |                 |            |                          |                |                   |
|                                    |                |                                  |                                | E           | nable KeyWra    | P 🗆 (      | Ð                        |                |                   |
|                                    |                |                                  |                                | * Key       | Encryption Ke   | У          | S                        | how            |                   |
|                                    |                |                                  | * Messa                        | ge Authenti | cator Code Ke   | У          | S                        | how            |                   |
|                                    |                |                                  |                                | Ke          | ry Input Forma  | t 💿 AS     | SCII O HEXADECIMA        |                |                   |
|                                    |                |                                  |                                |             |                 |            |                          |                |                   |
|                                    | □,             | TACACS Authent                   | tication Settings              |             |                 |            |                          |                |                   |
|                                    |                |                                  |                                |             |                 |            |                          |                |                   |
|                                    |                | SNMP Settings                    |                                |             |                 |            |                          |                |                   |
|                                    |                | SNMP Settings<br>Advanced TrustS | ec Settings                    |             |                 |            |                          |                |                   |

步驟4.為授權策略建立授權配置檔案。

導航到Policy > Policy elements > Results > Authorization > Authorization Profiles,然後點選 Add。輸入Name並選擇Advanced Attributes Settings,如下圖所示,然後按一下Save:

| alialia<br>cisco | Identit   | y Service                   | s Engine | Home         | Context                                         | t Visibility           | <ul> <li>Operations</li> </ul> | ▼ Policy     | <ul> <li>Administration</li> </ul> | <ul> <li>Work Centers</li> </ul> |  |  |
|------------------|-----------|-----------------------------|----------|--------------|-------------------------------------------------|------------------------|--------------------------------|--------------|------------------------------------|----------------------------------|--|--|
| Polic            | y Sets    | Profiling                   | Posture  | Client Provi | sioning -                                       | Policy Eleme           | ents                           |              |                                    |                                  |  |  |
| Dictio           | naries    | <ul> <li>Conditi</li> </ul> | ions 🔻 R | esults       |                                                 |                        |                                |              |                                    |                                  |  |  |
|                  |           |                             |          | 0            |                                                 |                        |                                |              |                                    |                                  |  |  |
| ▶ Auth           | enticati  | on                          |          | Autho        | orization Profile                               | es > TG opa<br>Profile | dmin                           |              |                                    |                                  |  |  |
|                  |           |                             |          | Auto         | onzation                                        | + Name                 | ThroatCrid                     |              |                                    |                                  |  |  |
|                  | orizatio  | n                           |          |              |                                                 | Name                   | Threatond                      |              |                                    |                                  |  |  |
| Aut              | norizatio | n Profiles                  |          |              |                                                 | Description            |                                |              |                                    |                                  |  |  |
| Dov              | nloadab   | le ACLs                     |          |              | * A                                             | ccess Type             | ACCESS_ACCEPT                  | Г            | Ŧ                                  |                                  |  |  |
| ▶ Profi          | ling      |                             |          |              | Network Devi                                    | ce Profile             | 號 Cisco 👻 🤃                    | Э            |                                    |                                  |  |  |
| ▶ Post           | ure       |                             |          |              | Servic                                          | e Template             | 0                              |              |                                    |                                  |  |  |
| ▶ Clier          | t Provis  | sioning                     |          |              | Track                                           | Movement               |                                |              |                                    |                                  |  |  |
|                  |           |                             |          |              | Passive Identity Tracking                       |                        |                                |              |                                    |                                  |  |  |
|                  |           |                             |          |              |                                                 |                        |                                |              |                                    |                                  |  |  |
|                  |           |                             |          |              |                                                 |                        |                                |              |                                    |                                  |  |  |
|                  |           |                             |          | ) ¢          | Common Tasks                                    |                        |                                |              |                                    |                                  |  |  |
|                  |           |                             |          |              |                                                 |                        |                                |              |                                    |                                  |  |  |
|                  |           |                             |          |              |                                                 |                        |                                |              |                                    |                                  |  |  |
|                  |           |                             |          | <b>▼</b> A   | dvanced At                                      | ttributes S            | ettings                        |              |                                    |                                  |  |  |
|                  |           |                             |          |              | adius:Service                                   | -Type                  | Ad =                           | ministrative | Ø                                  |                                  |  |  |
|                  |           |                             |          |              |                                                 | .,,,~                  |                                |              | <u> </u>                           |                                  |  |  |
|                  |           |                             |          |              |                                                 |                        |                                |              |                                    |                                  |  |  |
|                  |           |                             |          |              |                                                 |                        |                                |              |                                    |                                  |  |  |
|                  |           |                             |          | <b>▼</b> A   | ttributes D                                     | etalls                 | DT                             |              |                                    |                                  |  |  |
|                  |           |                             |          | Acc<br>Ser   | Access Type = ACCESS_ACCEPT<br>Service-Type = 6 |                        |                                |              |                                    |                                  |  |  |
|                  |           |                             |          | Save         | Reset                                           |                        |                                |              |                                    |                                  |  |  |

步驟5.建立身份驗證策略。

導航到**Policy > Policy Sets**,然後點選「+」。 輸入策略集**名稱**,並將條件設定為NAD IP地址(分 配給TG的乾淨介面),然後點選Save,如下圖所示:

| diale Ide  | ntity Service | es Engine Home ► Cor        | ntext Visibility                    | ▼ Policy | Administration → Wor                                        | k Centers                         |                  | ୍ 📀       | • •  |
|------------|---------------|-----------------------------|-------------------------------------|----------|-------------------------------------------------------------|-----------------------------------|------------------|-----------|------|
| Policy Set | s Profiling   | Posture Client Provisioning | <ul> <li>Policy Elements</li> </ul> |          |                                                             |                                   |                  |           |      |
|            |               |                             |                                     |          |                                                             |                                   |                  |           |      |
| Policy S   | ets           |                             |                                     |          |                                                             | Reset                             | Policyset Hitcou | nts Reset | Save |
| +          | Status        | Policy Set Name             | Description                         | Cond     | litions                                                     | Allowed Protocols / Server Sequer | ce Hits          | Actions   | View |
| Search     |               |                             |                                     |          |                                                             |                                   |                  |           |      |
|            |               |                             |                                     |          |                                                             |                                   |                  |           |      |
| 1          | ø             | ThreatGrid                  |                                     | ₽        | Network Access Device IP<br>Address<br>EQUALS 10.62.148.171 | Default Network Access × ▼        | +                | ¢         | >    |
|            | Ø             | Default                     | Default policy set                  |          |                                                             | Default Network Access × ▼        | + 59             | ¢         | >    |

步驟6.建立授權策略。

按一下「>」轉到授權策略,展開授權策略,按一下「+**」並配置,如下圖所示,完成後按一下** Save:

| ✓ Authori | ization Polic | y (3)              |      |                                                |             |   |                  |     |      |         |
|-----------|---------------|--------------------|------|------------------------------------------------|-------------|---|------------------|-----|------|---------|
|           |               |                    |      |                                                | Results     |   |                  |     |      |         |
| T         | Status        | Rule Name          | Cond | litions                                        | Profiles    |   | Security Groups  |     | Hits | Actions |
| Search    |               |                    |      |                                                |             |   |                  |     |      |         |
|           | $\odot$       | ThreatGrid Admin   | ₽    | Radius-NAS-Identifier EQUALS Threat Grid Admin | ×ThreatGrid | + | Select from list | • + | 1    | \$      |
|           | ø             | ThreatGrid Console | ₽    | Radius-NAS-Identifier EQUALS Threat Grid UI    | ×ThreatGrid | + | Select from list | • + | 1    | ٥       |
|           | ø             | Default            |      |                                                | ×DenyAccess | + | Select from list | • + | 17   | ٥       |

提示:您可以為所有同時符合管理員和UI條件的使用者建立一個授權規則。

步驟7.為ThreatGrid建立身份證書。

ThreatGrid的客戶端證書必須基於橢圓曲線金鑰:

openssl ecparam -name secp521r1 -genkey -out private-ec-key.pem 必須由ISE信任的CA簽署。選中<u>Import the Root Certificates to the Trusted Certificate Store</u>頁面 ,獲取有關如何將CA證書新增到ISE受信任證書儲存區的詳細資訊。

步驟8.將ThreatGrid配置為使用RADIUS。

登入管理員入口網站,導覽至**Configuration>RADIUS**。在RADIUS CA證書中,貼上從ISE收集的 PEM檔案的內容;在客戶端證書中,貼上從CA接收的PEM格式的證書;在客戶端金鑰中,貼上來 自上一步的private-ec-key.pem檔案的內容,如圖所示。按一下「**Save**」:

| CISCO Threat Grid Appliance Administration Portal | Support ? Help                                    |
|---------------------------------------------------|---------------------------------------------------|
| Configuration - Operations - Status - Support -   |                                                   |
| RADIUS DTLS Configuration                         |                                                   |
| Authentication Mode                               | At         Either System Or RADIUS Authentication |
| BADIUS Host                                       | • 10.48.17.135                                    |

| RADIUS Host                        | 0.40.17.135                        |
|------------------------------------|------------------------------------|
| RADIUS DTLS Port                   | <b>2</b> 083                       |
| RADIUS CA Certificate              | rVOxvUhoHai7g+B    END CERTIFICATE |
| RADIUS Client Certificate          | QFrtRNBHrKa    END CERTIFICATE     |
| RADIUS Client Key                  | a 2TOKEY4waktmOluw==               |
| Initial Application Admin Username | La radek                           |

**附註**:儲存RADIUS設定後,必須重新配置TG裝置。

步驟9.將RADIUS使用者名稱新增到控制檯使用者。

若要登入主控台入口網站,您必須將RADIUS Username屬性新增到各自的使用者,如下圖所示:

| Details | S |
|---------|---|
|---------|---|

|      | Login                  | radek      |             |     |     |
|------|------------------------|------------|-------------|-----|-----|
|      | Name                   | radek 🖌    |             |     |     |
|      | Title                  | Add 🖊      |             |     |     |
|      | Email                  | rolszowy@c | cisco.com 🌶 | /   |     |
|      | Integration 2          | none       | $\sim$      |     |     |
|      | Role                   | admin      |             |     |     |
|      | Status                 | Active     | Inactive    |     |     |
|      | RADIUS Username 2      | radek      |             |     |     |
|      | Default UI Submission  | Private    | Public      | Un  | set |
|      | EULA Accepted          | No         |             |     |     |
| CSA  | Auto-Submit Types ?    | Add 🖊      |             |     |     |
|      | Can Flag Entities      | True       | False       | Uns | set |
| Enat | ble Direct SSO Setup ? | True       | False       | Uns | set |

步驟10.啟用僅RADIUS身份驗證。

成功登入到管理員門戶後,會出現一個新選項,該選項將完全禁用本地系統身份驗證,並保留唯一的基於RADIUS的身份驗證。

| CISCO Threat Grid Appliance Administration Portal | Support ? Help<br>Logout                                                                                                    |   |
|---------------------------------------------------|----------------------------------------------------------------------------------------------------|---|
| Configuration - Operations - Status - Support -   | jeu.                                                                                                    | • |
| RADIUS DTLS Configuration                         |                                                                                                    |   |
| Authentication Mode                               | RADIUS Authentication Not Enabled         ↓ Either System Or RADIUS Authentication Permitted         Only RADIUS Authentication Permitted |   |
| RADIUS Host                                       | 10.48.17.135                                                                                                    |   |

驗證

重新配置TG後,註銷登入頁面,現在登入頁面在映像、管理門戶和控制檯門戶中看起來與此類似:

# Threat Grid

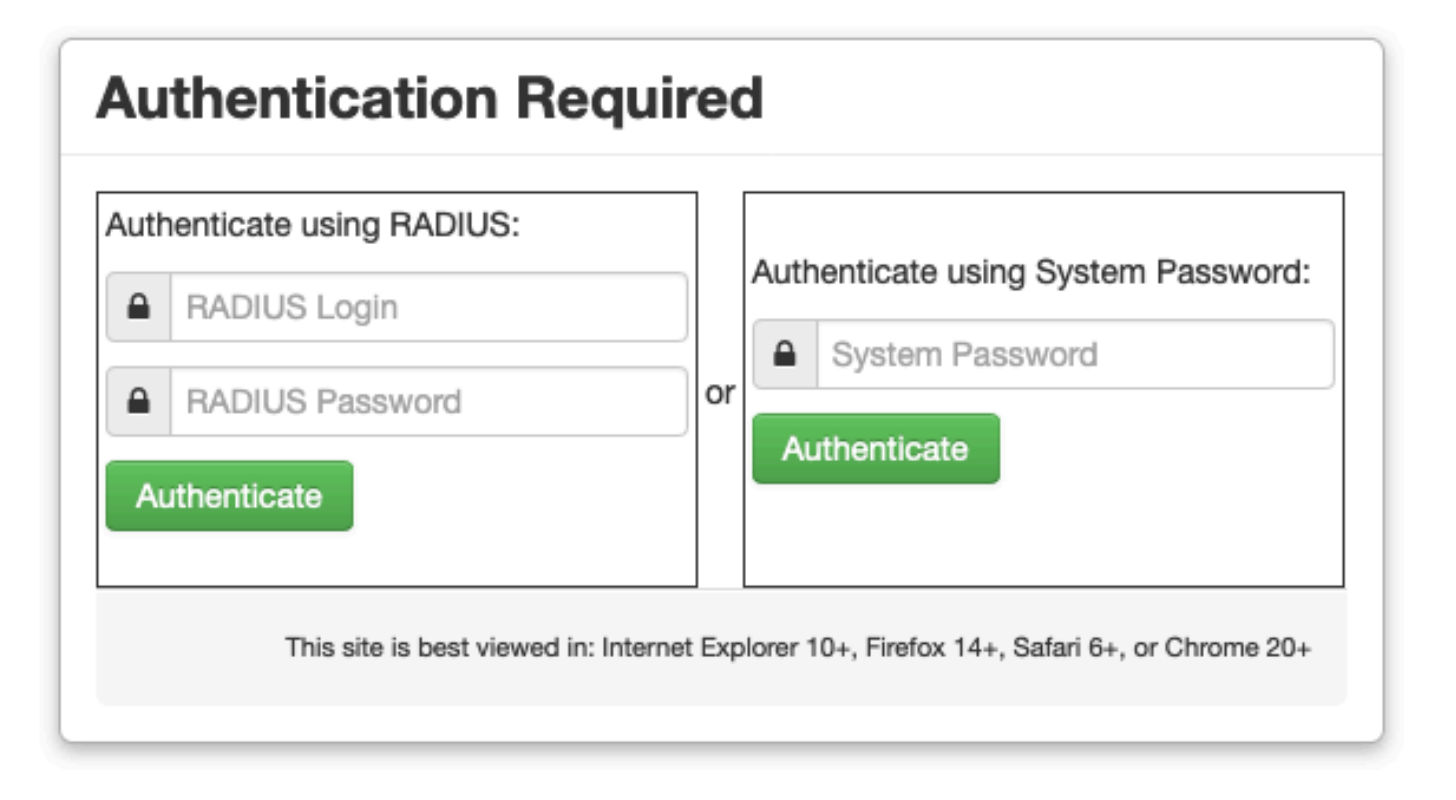

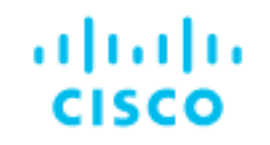

# Threat Grid

Use your RADIUS username and password.
 RADIUS username
 RADIUS password
 Log In

### Forgot password?

## 疑難排解

以下三個元件可能會導致問題:ISE、網路連線和ThreatGrid。

• 在ISE中,確保它將ServiceType=Administrative返回ThreatGrid的身份驗證請求。導覽至 Operations>RADIUS>ISE上的Live Logs,並檢查詳細資訊:

|   | Time                         | Status   | Details | Repeat | Identity | Authentication Policy |   | Authorization Policy             | Authorizati   | Network Device          |
|---|------------------------------|----------|---------|--------|----------|-----------------------|---|----------------------------------|---------------|-------------------------|
| × |                              | •        |         |        | Identity | ThreatGrid            | × | Authorization Policy             | Authorization | Network Device          |
|   | Feb 20, 2020 09:40:38.753 AM | <b>2</b> | à       |        | radek    | ThreatGrid >> Default |   | ThreatGrid >> ThreatGrid Admin   | TG opadmin    | ksec-threatgrid02-clean |
|   | Feb 20, 2020 09:40:18.260 AM |          | 0       |        | radek    | ThreatGrid >> Default |   | ThreatGrid >> ThreatGrid Console | TG console    | ksec-threatgrid02-clean |

## **Authentication Details**

| Source Timestamp                                                                                               | 2020-02-20 09:40:38.753                                                                                                |
|----------------------------------------------------------------------------------------------------|----------------------------------------------------------------------------------------------------|
| Received Timestamp                                                                                             | 2020-02-20 09:40:38.753                                                                                                |
| Policy Server                                                                                                  | wcecot-ise27-1                                                                                                    |
| Event                                                                                                    | 5200 Authentication succeeded                                                                                          |
| Username                                                                                                    | radek                                                                                                    |
| User Type                                                                                                    | User                                                                                                    |
| Authentication Identity Store                                                                                  | Internal Users                                                                                                    |
|                                                                                                    |                                                                                                    |
| Authentication Method                                                                                          | PAP_ASCII                                                                                                    |
| Authentication Method Authentication Protocol                                                                  | PAP_ASCII<br>PAP_ASCII                                                                                                 |
| Authentication Method Authentication Protocol Service Type                                                     | PAP_ASCII PAP_ASCII Administrative                                                                                     |
| Authentication Method<br>Authentication Protocol<br>Service Type<br>Network Device                             | PAP_ASCII<br>PAP_ASCII<br>Administrative<br>ksec-threatgrid02-clean                                                    |
| Authentication Method<br>Authentication Protocol<br>Service Type<br>Network Device<br>Device Type              | PAP_ASCII PAP_ASCII Administrative ksec-threatgrid02-clean All Device Types                                            |
| Authentication Method<br>Authentication Protocol<br>Service Type<br>Network Device<br>Device Type<br>Location  | PAP_ASCII PAP_ASCII Administrative ksec-threatgrid02-clean All Device Types All Locations                              |
| Authentication MethodAuthentication ProtocolService TypeNetwork DeviceDevice TypeLocationAuthorization Profile | PAP_ASCII<br>PAP_ASCII<br>Administrative<br>ksec-threatgrid02-clean<br>All Device Types<br>All Locations<br>TG opadmin |

• 如果您沒有看到這些請求,請在ISE上執行資料包捕獲。導航到Operations> Troubleshoot> Diagnostic **Tools> TCP Dump**,在TG的**clean interface的Filter欄位中提供IP,按一下Start**並嘗 試登入ThreatGrid:

### TCP Dump

| Status            | Monitoring (approximate file size: 8192 bytes) Stop |
|-------------------|-----------------------------------------------------|
| Host Name         | wcecot-ise27-1                                      |
| Network Interface | GigabitEthernet 0                                   |
| Promiscuous Mode  | • On Off                                            |
| Filter            | ip host 10.62.148.171                               |
|                   | Example: 'ip host helios and not iceburg'           |
| Format            | Raw Packet Data                                     |
| Dump File         |                                                     |
| Download Delete   |                                                     |

Monitor the packet headers on the network and save to a file (up to 5 Minutes)

您必須看到該位元組數增加。在Wireshark中開啟pcap檔案以瞭解詳細資訊。

• 如果您在ThreatGrid中按一下「儲存」後看到錯誤「很抱歉,但出現了問題」,則頁面如下所示:

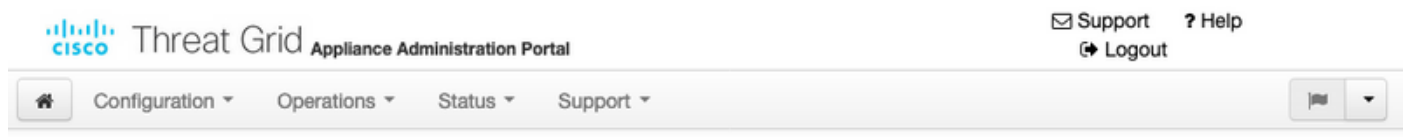

#### We're sorry, but something went wrong.

The server experienced an error while processing your request. Please retry your request later.

If this problem persists, contact support.

這表示您很可能對客戶端證書使用了RSA金鑰。必須使用具有步驟7中指定的引數的ECC金鑰。